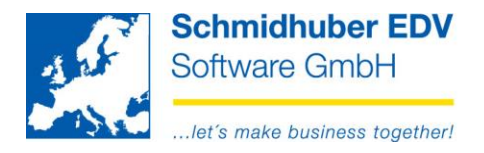

# Special list of sales

With this program you are able to create list of sales (gross/net) easy and fast for your customers/suppliers.

### Reports => Comparison turnover => special list of sales

| <u>.</u>                                                         | Umsatzlisten                                                                                                    | - • •                          |
|------------------------------------------------------------------|----------------------------------------------------------------------------------------------------|--------------------------------|
| scheme                                                           | Creation change                                                                                                    | 20.12.2017 TN<br>20.12.2017 TN |
| title<br>posting date<br>detail<br>Sort                          | amounts       00.00.0000     •     00.00.0000     •       none     •     selection field       Kontonummer, Name     •     Umsatz ab | gross                          |
| Range of accounts                                                | Selekuonen Sachkonten                                                                                                    |                                |
| debtors<br>creditors<br>summary acounts                          |                                                                                                    |                                |
| Sammelkonto (Debitoren)<br>Sammelkonto (Kreditoren)              |                                                                                                    | <b>v</b>                       |
| restrictions                                                     |                                                                                                    |                                |
| representative<br>trade<br>customer group<br>reliability<br>cou. |                                                                                                    |                                |

In the top area you have to enter the basic settings for your list of sales:

| <u>.</u>                              | Umsatzlisten                                                               |   |                        |                          | ×        |
|---------------------------------------|----------------------------------------------------------------------------|---|------------------------|--------------------------|----------|
| scheme                                | 1                                                                          |   | creation<br>change     | 20.12.2017<br>20.12.2017 | TN<br>SV |
| title                                 | Sales net                                                                  |   | amounts<br>Beträge *_1 | net                      | ~        |
| detail                                | pro Sachkonto                                                              | ~ | selection field        | 3                        | ÷        |
| Sort restrictions Voucher types Selek | Umsatz (absteigend), Kontonummer, Name<br>tionen Sachkonten (Netto Umsatz) | ¥ | Umsatz ab              |                          | 0.00     |

| Unique number for your report (automatic creation with 🛅)              |
|------------------------------------------------------------------------|
| Description for your report                                            |
| posting date from/to – restriction of the period                       |
| Do you need additional details a level under your customers/suppliers? |
|                                                                        |

Seite 1 von 5

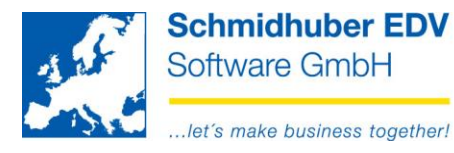

| Sort            | Which sort do you like?                                                                                                    |
|-----------------|----------------------------------------------------------------------------------------------------|
| amounts         | Should the list be with gross or net amounts?                                                                                                |
| amounts *-1     | Should the application calculate the amounts with * -1?                                                                                      |
| selection field | Which selection field (1-6 from real accounts) should be considered for the selection? (for details look at topic "selection real accounts") |
| sales from      | Do you want to see only customers/suppliers with a turnover with minimum value?                                                              |

In the **bottom area** you find the following tabpages with further settings:

### tabpage "restrictions"

| restrictions | Voucher types   | Selektionen Sachkonten ( | Netto Umsatz) |                       |   |
|--------------|-----------------|--------------------------|---------------|-----------------------|---|
| - Range of   | accounts        |                          |               |                       |   |
| debtors      |                 | ✓                        |               | <=>                   |   |
| creditors    |                 |                          |               | <⇒                    |   |
| summar       | y acounts       |                          |               |                       |   |
| Sammelkon    | to (Debitoren)  |                          |               | <b>v</b> —            | v |
| Sammelkon    | to (Kreditoren) |                          |               | <ul> <li>✓</li> </ul> | V |
| restrictio   | ons             |                          |               |                       |   |
| representa   | tive            |                          |               |                       |   |
| trade        |                 |                          | ] — [         |                       |   |
| customer g   | Iroup           |                          |               |                       |   |
| reliability  |                 |                          |               |                       |   |
| cou.         |                 |                          |               | ¥                     |   |
|              |                 |                          |               |                       |   |

debtors/creditors Which accounts do you want to select? (from/to or only special accounts)

<u>Optional restrictions:</u> summary accounts, representative, trade, customer group, reliability, country

### Seite 2 von 5

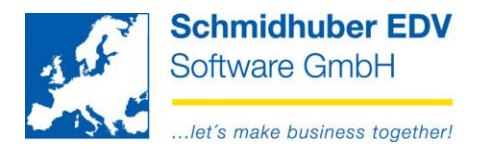

# tabpage "voucher types"

Enter all voucher types you want to consider on your report.

| res | trictions | Voucher typ | pes    | Selektionen Sachkonten (Netto Umsatz) |  |
|-----|-----------|-------------|--------|---------------------------------------|--|
|     | vouche    | er type     |        | title                                 |  |
| ٢   | AR        | Aus         | gange  | srechnung                             |  |
| ۲   | EG        | Guts        | schrif | t Eingang                             |  |
| ٢   | ER        | Eing        | gangsi | rechnung                              |  |
| ٢   | GS        | Guts        | schrif | t Ausgang                             |  |
| 0   |           |             |        |                                       |  |
|     |           |             |        |                                       |  |
|     |           |             |        |                                       |  |
|     |           |             |        |                                       |  |
|     |           |             |        |                                       |  |
|     |           |             |        |                                       |  |
|     |           |             |        |                                       |  |
|     |           |             |        |                                       |  |
|     |           |             |        |                                       |  |
|     |           |             |        |                                       |  |
|     |           |             |        |                                       |  |
|     |           |             |        |                                       |  |
|     |           |             |        |                                       |  |

# Tabpage "selection real accounts"

| restriction | Voucher types | Selektionen Sachkonten (Netto Umsatz) |
|-------------|---------------|---------------------------------------|
|             | value         | title                                 |
| J           |               |                                       |
| 0           |               |                                       |
|             |               |                                       |
|             |               |                                       |
|             |               |                                       |
|             |               |                                       |
|             |               |                                       |
|             |               |                                       |
|             |               |                                       |
|             |               |                                       |
|             |               |                                       |
|             |               |                                       |
|             |               |                                       |
|             |               |                                       |
|             |               |                                       |

Enter the desired value for you previous defined selection field on your real accounts (1-6).

Seite 3 von 5

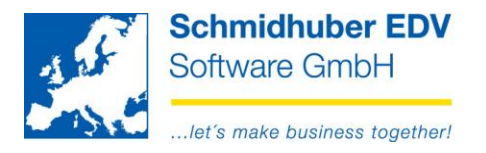

## Example (Basic data => Accounts data => Real accounts):

The selection field 3 of all p&I accounts contain the value "J". So all p&l accounts will be considered on the net-report:

| cost accounting    | balance | selection fields | 🧕 open items | Assets | Informationen |  |
|--------------------|---------|------------------|--------------|--------|---------------|--|
| - selection fields |         |                  |              |        |               |  |
|                    |         |                  |              |        |               |  |
|                    |         |                  |              |        |               |  |
| net turneover      |         | J                |              |        |               |  |
|                    |         |                  |              |        |               |  |
|                    |         |                  |              |        |               |  |
|                    |         |                  |              |        |               |  |
|                    |         |                  |              |        |               |  |
|                    |         |                  |              |        |               |  |

With this you are able to control your report on account level easiely. So it's possible to exclude informations (like discount, bonuses) if necessary.

The report is available as a print out (A4 portrait) and as screen report (F11).

Schmidhuber EDV Software Gesellschaft m.b.H. | Schöpfleuthnergasse 22 | A-1210 Wien

Tel +43 1 2700531 office@schmidhuber.com Fax +43 1 2700535 www.schmidhuber.com

Bank Austria KN 609482500 | BLZ 12000 | BIC BKAUATWW

Seite 4 von 5

IBAN AT111200000609482500

Handelsgericht Wien FN 59 084 p

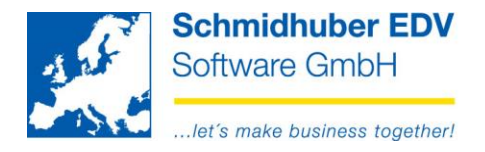

#### Advice for the selection fields:

You are able to maintain your selection fields easy and fast with "Basic data => Company index => Fixed accounts":

Right mouse button => Selection field

| Fixed accounts                  |       |     |         |            |                                                                                                    |                           |                      |                                         |  |          |           |        |
|---------------------------------|-------|-----|---------|------------|----------------------------------------------------------------------------------------------------|---------------------------|----------------------|-----------------------------------------|--|----------|-----------|--------|
| class                           | gross | net | balance | p <u>l</u> | CC                                                                                                    | ost Para                  | m.                   | Contr.<br>Param                         |  | debit/cr | edit      | active |
| 0<br>1<br>2<br>3<br>4<br>5<br>6 |       |     |         |            | none       v       none       v       none         none       v       none       v       none         none       v       none       v       none         V       Change real accounts gross/ne         Balance/PL       cost center necessary |                           |                      |                                         |  |          | > $>$ $>$ | >>>    |
| 7<br>8<br>9                     |       | >   |         | >>         | _                                                                                                    | cost u<br>Debit<br>select | unit<br>/Cre<br>tion | necessary<br>edit<br>field <del>(</del> |  |          | _         | 1      |

Here you are able to define a value for the desired selection field ( for all accounts of an account class) and update the accounts with "File => Start" [F11].

Example: all accounts of classes 4-8 (p&I) should get value "J" in selection field 3:

| <u>.</u> | change re     | al a         | account 📃 🗖 |                     |
|----------|---------------|--------------|-------------|---------------------|
| class    | Selfield      |              | value       | active              |
| 0        | do not change | $\checkmark$ |             | ✓                   |
| 1        | do not change | $\mathbf{v}$ |             | <ul><li>✓</li></ul> |
| 2        | do not change | V            |             | ✓                   |
| 3        | do not change | ¥            |             | ✓                   |
| 4        | Field 3       | ¥            | J           | ✓                   |
| 5        | Field 3       | V            | J           | ✓                   |
| 6        | Field 3       | ¥            | J           | ✓                   |
| 7        | Field 3       | ¥            | J           | ✓                   |
| 8        | Field 3       | ¥            | J           | ✓                   |
| 9        | do not change | V            |             | ✓                   |
|          |               |              |             |                     |
|          |               |              |             |                     |
|          |               |              |             |                     |
|          |               |              |             |                     |
| ,        |               |              |             |                     |

#### Seite 5 von 5